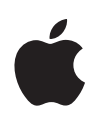

# Premiers pas avec l'app Pour l'école 2.0

App Pour l'école sur iPad – Guide de l'enseignant

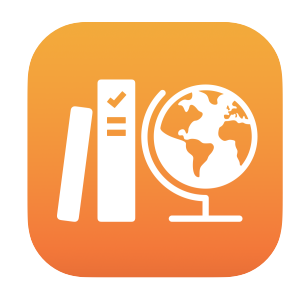

#### Table des matières

Présentation de l'app Pour l'école 2.0 Avant de commencer Créer des classes Créer votre premier devoir Ajouter des fichiers d'activités Collaborer avec les élèves Ajouter des activités d'apps Suivre la progression des élèves et du groupe Voir les données d'un élève en particulier En faire plus avec Devoirs Confidentialité **Configurer Pour l'école** Ressources

### Présentation de l'app Pour l'école 2.0

La puissante app Pour l'école vous permet, à vous et à vos élèves, de tirer plus efficacement parti d'iPad en contexte scolaire. Avec l'interface redessinée et la nouvelle bibliothèque de devoirs, la création de travaux est plus rapide que jamais. Vous pouvez facilement distribuer et recevoir des documents, suivre la progression de vos élèves dans les apps éducatives et collaborer avec chacun en temps réel, n'importe où. Et l'app est tout aussi facile à utiliser pour les élèves. Ordonnés par cours et par date de remise, les devoirs apparaissent automatiquement sur leur iPad. L'app Pour l'école simplifie également le suivi des progrès individuels. Vous pouvez donc adapter vos pratiques aux besoins de chaque élève.

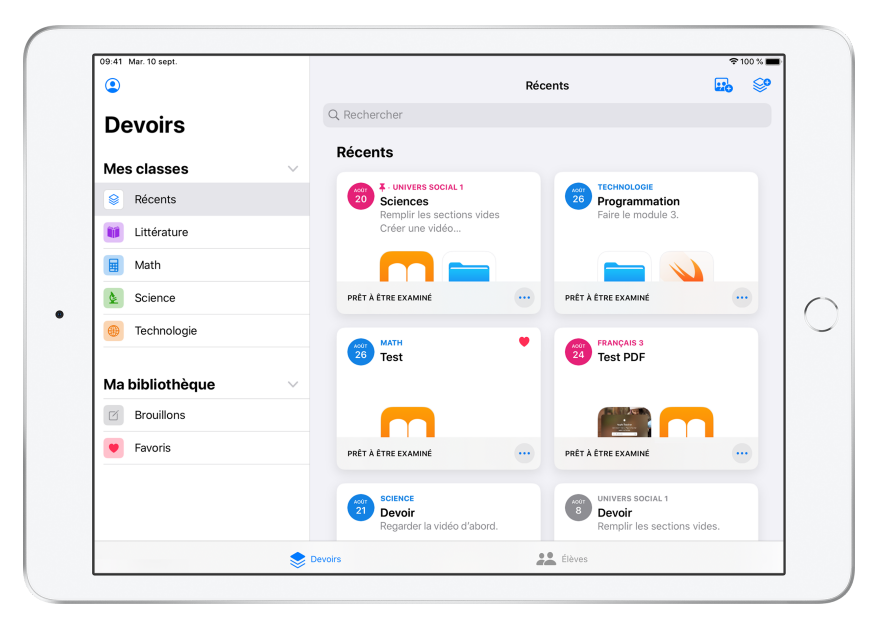

Les apps renferment une mine de contenus pédagogiques très utiles. L'app Pour l'école vous permet de trouver des apps compatibles proposant du matériel pertinent pour votre curriculum et de partager les activités de ces apps avec vos élèves. D'un seul toucher, ils accèdent directement à la bonne activité.

Ce guide présente un survol de l'app Pour l'école. Il contient des informations sur la manière de configurer l'app et de l'intégrer à votre programme quotidien en classe.

### Avant de commencer

Pour l'école est une app pour iPad qui s'intègre en un tournemain à Apple School Manager. Consultez le responsable des technologies de votre école pour vous assurer que les comptes requis sont bien configurés pour vous et vos élèves, et que la fonctionnalité de suivi de la progression est activée dans Apple School Manager.

### Créer des classes

L'équipe des TI de votre école peut créer des classes pour vous, et si les comptes ont été configurés dans Apple School Manager, vous pouvez aussi en créer vous-même.

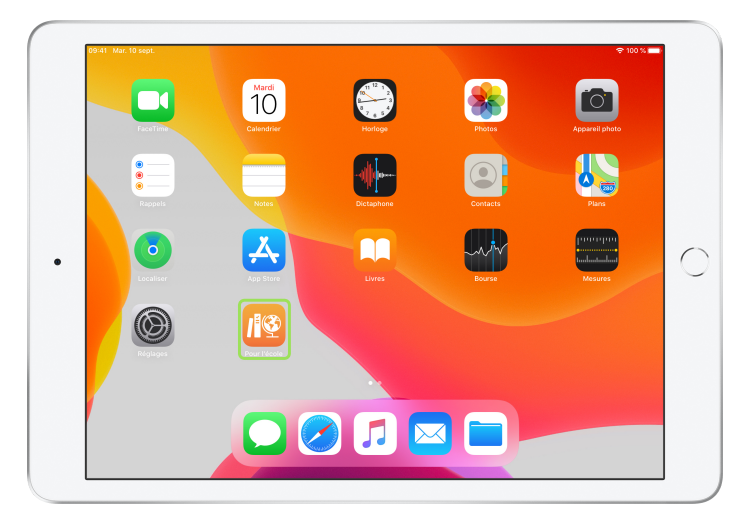

Une fois l'app Pour l'école installée et configurée par les TI, ouvrez-la sur votre iPad. Les classes préalablement configurées dans Apple School Manager s'affichent automatiquement dans la barre latérale.

| ٩               |   | Récents                                                                                                    | 🖬 🮯                        |
|-----------------|---|----------------------------------------------------------------------------------------------------|----------------------------|
| Devoirs         | C | Rechercher                                                                                                    |                            |
| Mes classes     | ~ |                                                                                                    |                            |
| Récents         |   |                                                                                                    |                            |
| Ma bibliothèque | ~ |                                                                                                    |                            |
| Brouillons      |   | Aucune classe                                                                                                    |                            |
| Favoris         |   | Les classes doivent être configurées dans Apple School N<br>Ajoutez vos propres classes, ou communiquez avec l'administri<br>établissement. | tanager.<br>ateur de votre |
|                 |   |                                                                                                    |                            |
|                 |   |                                                                                                    |                            |
|                 |   |                                                                                                    |                            |
|                 |   |                                                                                                    |                            |
|                 |   |                                                                                                    |                            |
|                 |   |                                                                                                    |                            |

Touchez 👧 pour ajouter vos propres classes.

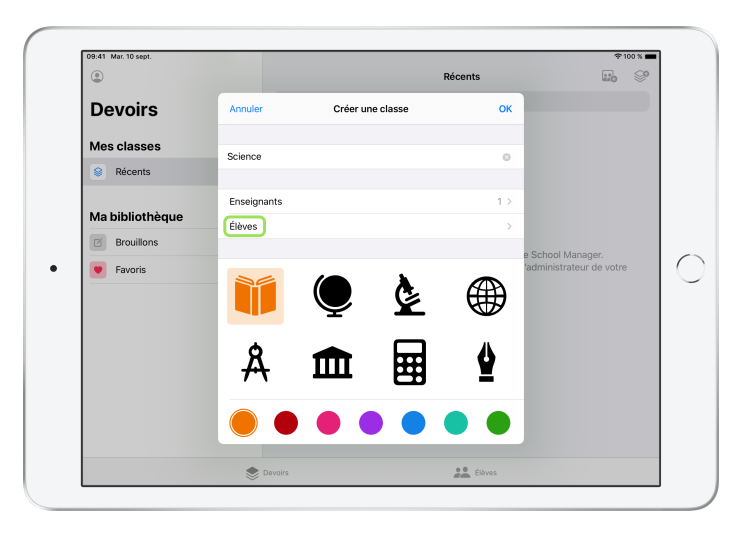

Entrez un nom, puis choisissez une couleur et une icône pour représenter votre matière. Touchez Élèves pour ajouter des élèves.

| ٢          |         |          | opuler                         | ۵                            | iouter des é                    | lèves                         | -1                            | M           |            | 110 So                   |
|------------|---------|----------|--------------------------------|------------------------------|---------------------------------|-------------------------------|-------------------------------|-------------|------------|--------------------------|
| Devo       | irs     | A        | outer : Chris                  | Sillers Same                 | va Koester i S                  | usie Frokan                   |                               |             |            |                          |
| Mes cla    | 2002    | Si       | arah Castelbi                  | anco, Logan                  | Notch, Nerio                    | Jones, Andre                  | w Penick,                     |             |            |                          |
| Réce       | nts     | Ve       | aria Davidsor<br>ara Sun, Euni | n, Yumi Asal,<br>gee Kwon, M | att Reiff, Raffi                | Jilizian, Jear                | nne Fox,                      |             |            |                          |
|            |         | Ta<br>Ag | immy Tien, C<br>ga Orlova, Er  | hella Boehm<br>rique Giron,  | , Kevin Leong<br>Ellen Chou, Ei | Yvonne Liar<br>nilee Block, 4 | ng, Daren Est<br>Aubrey Kamir | rada,<br>h, |            |                          |
| Ma bibli   | othèque | *        | e Calonje, V                   | ictoria Kasse                | l, Brian Carey                  | jo                            |                               | - 1         |            |                          |
| Brou       | illons  | Jo       | hn Baily<br>illy@appleid.      |                              | pols.org                        |                               |                               |             | ahaal Masa | 707                      |
| <b>€</b> ∂ | ٥       |          |                                |                              |                                 |                               |                               |             |            |                          |
| 1          | 2       | 3        | 4                              | 5                            | 6                               | 7                             | 8                             | 9           | 0          | $\langle \times \rangle$ |
| Ч          | vv      | e        |                                | - с                          | У                               | u                             |                               | -           | Р          |                          |
| a          | s.      | ď        | å<br>f                         | g                            | ĥ                               | j                             | k                             | Ĩ           | '          | ÷                        |
| $\Diamond$ | *       | -        | +                              | =                            | h                               | ;<br>n                        | :<br>m                        | ,           | ?          | Ŷ                        |
|            |         |          | <u> </u>                       | <u> </u>                     |                                 |                               |                               |             | Ļ          |                          |
|            | 0       | 0        |                                |                              |                                 |                               |                               |             |            |                          |

À mesure que vous tapez, l'app vous suggère des noms d'élèves. Touchez un nom pour l'ajouter. Vous pouvez uniquement ajouter des élèves qui possèdent un identifiant Apple géré configuré dans Apple School Manager. Une fois que tous les élèves ont été ajoutés, touchez Terminé.

| ٢           |                                                             | Récents | w. 8°                                         |
|-------------|-------------------------------------------------------------|---------|-----------------------------------------------|
| Devoirs     | Créer une classe Élèves                                     |         |                                               |
| Mes classes | Ajouter des élèves                                          | >       |                                               |
| Récents     | 30 ÉLÉVES                                                   |         |                                               |
|             | Aga Orlova<br>aorlova@appleid.townshipschools.org           |         |                                               |
| Brouillons  | Alexandra Mevissen<br>amevissen@appleid.townshipschools.org |         |                                               |
| Favoris     | Andrew Penick<br>apenick@appleid.townshipschools.org        |         | e School Manager.<br>'administrateur de votre |
|             | Aubrey Kamin<br>akamin@appleid.townshipschools.org          |         |                                               |
|             | Brian Carey<br>bcarey@appleid.townshipschools.org           |         |                                               |
|             | CB Chella Boehm<br>cboehm@appleid.townshipschools.org       |         |                                               |
|             | CS Chris Sillers<br>csillers@appleid.townshipschools.org    |         |                                               |
|             | Daren Estrada<br>destrada@appleid.townshipschools.org       |         |                                               |
|             | A                                                           |         |                                               |

Touchez Créer une classe pour former un groupe avec les élèves sélectionnés, puis touchez Terminé. Vous pouvez ajouter d'autres élèves à tout moment. Votre nouvelle classe s'affichera dans la barre latérale.

### Créer votre premier devoir

Pour l'école simplifie la création et l'envoi de travaux au quotidien grâce à la fonctionnalité Devoirs. Celle-ci prend en charge presque tous les types de contenu, qu'il s'agisse d'hyperliens, de fichiers PDF, de documents ou de liens vers des activités d'apps. Vous pouvez vous en servir pour des annonces, des rappels ou des travaux. De leur côté, les élèves ont une vue d'ensemble des devoirs de tous leurs cours. Ils savent ainsi ce qu'ils ont à faire à tout moment.

| ٩               |            | Math                   | 🖬 🧐 |
|-----------------|------------|------------------------|-----|
| Devoirs         | Q Recherch | ler                    |     |
| Mes classes     | ~          | À remettre Terminé     |     |
| Récents         |            |                        |     |
| 📁 Littérature   |            |                        |     |
| Math            |            | +                      |     |
| & Science       |            |                        |     |
| Technologie     | cs         | RÉER UN NOUVEAU DEVOIR |     |
| Va bibliothèque | ~          |                        |     |
| Brouillons      |            |                        |     |
| Favoris         |            |                        |     |
|                 |            |                        |     |
|                 |            |                        |     |
|                 |            |                        |     |

Dans la barre latérale, touchez la classe pour laquelle vous voulez créer un devoir. Le devoir que vous créerez s'affichera sur la page de ce groupe.

Pour créer un nouveau devoir, touchez 🥩.

| 09:41 Mar. 10 sept. |                                                                             |                                                                 | \$ 100 % <b>—</b> |
|---------------------|-----------------------------------------------------------------------------|-----------------------------------------------------------------|-------------------|
| ۲                   |                                                                             | Math                                                            | 110 So            |
| Devoirs             | Annuler                                                                     |                                                                 |                   |
| Mes classes         | Nombres entiers                                                             | s 💽                                                             |                   |
| Récents             | A : Math,                                                                   |                                                                 |                   |
| Uittérature         | Nom du devoir : Nombres entiers                                             |                                                                 |                   |
| Math                | Échéance                                                                    |                                                                 |                   |
| Science             | Date :                                                                      | demain                                                          |                   |
| echnologie          | Activité d'application                                                      | chiers 🖾 Photos et vidéos 😰                                     |                   |
|                     | Complétez les documents sur les nor<br>activité de programmation et quelque | nbres entiers. J'ai aussi ajouté une<br>es travaux pratiques. 💎 |                   |
| Ma bibliothèque     |                                                                             |                                                                 |                   |
| Brouillons          |                                                                             |                                                                 |                   |
| • Favoris           | Kahoot!<br>1 activitě                                                       | > ≡                                                             |                   |
|                     | Pages<br>1 activité                                                         | > =                                                             |                   |
|                     | S Devoirs                                                                   | Élèves                                                          |                   |

Ajoutez la liste des destinataires (tout le groupe ou certains élèves), un titre et des instructions. Vous pouvez aussi fixer une échéance.

Ajoutez ensuite une activité. Il peut s'agir par exemple d'un lien que vos élèves doivent consulter ou d'un fichier que vous souhaitez partager. Remarque : Vous devez indiquer un titre et un destinataire; les autres éléments sont facultatifs.

Touchez 🕐 lorsque vous êtes prêt à transmettre votre devoir. Vous pouvez aussi l'enregistrer comme brouillon pour l'envoyer plus tard.

# Ajouter des fichiers d'activités

Vous pouvez partager n'importe quel type de fichier avec vos élèves et ainsi vous assurer qu'ils ont tout le nécessaire pour faire leurs devoirs. Grâce aux différents types d'activités proposés dans Devoirs, vous pouvez laisser libre cours à votre imagination quand vous créez un exercice, et vos élèves ont la possibilité d'user de leur créativité en le réalisant.

| ٢               | Math                                                                                                    | 120 S |
|-----------------|----------------------------------------------------------------------------------------------------|-------|
| Devoirs         | Annuler                                                                                                    |       |
| Mes classes     | Nombres entiers 📀                                                                                                    |       |
| Récents         | À : Math,                                                                                                    |       |
| Uittérature     | Nom du devoir : Nombres entiers                                                                                                    |       |
| Math            | Échéance 💽                                                                                                    |       |
| Science         | Date : demain                                                                                                    |       |
| Technologie     | Activité d'application 🕒 Fichiers 🖾 Photos et vidéos 🔅                                                                               |       |
|                 | Complétez les documents sur les nombres entiers. J'ai aussi ajouté une<br>activité de programmation et quelques travaux pratiques. 💎 |       |
| Ma bibliothèque |                                                                                                    |       |
| Brouillons      |                                                                                                    |       |
| • Favoris       |                                                                                                    |       |
|                 |                                                                                                    |       |
|                 |                                                                                                    |       |
|                 |                                                                                                    |       |
|                 | 🗶 Devoirs 🔅 Élèves                                                                                                    |       |

Dans un nouveau devoir, touchez Fichiers.

| 09:41 Mar. 10 sept. |                                     |                                      |           | \$P 100 % 💻 · |
|---------------------|-------------------------------------|--------------------------------------|-----------|---------------|
| ۲                   | Pages                               | Nombres entiers                      | Annule    | r 🔟 🖓         |
| Devoirs             | Q Rechercher                        |                                      |           |               |
| Mes classes         |                                     |                                      |           |               |
| Récents             |                                     |                                      |           |               |
| Littérature         |                                     |                                      |           |               |
| Math                | Exercice sur les<br>nombres entiers |                                      |           |               |
| Science             | aujourd'hui 09:32<br>169 Ko         |                                      |           |               |
| Technologie         | 3                                   |                                      |           |               |
| Ma bibliothèc       |                                     |                                      |           |               |
| Brouillons          |                                     |                                      |           |               |
| Favoris             |                                     |                                      |           |               |
|                     |                                     | 1 élément, 199,61 Go de libre sur iC | loud      |               |
|                     | 0                                   | Récents                              | Parcourir |               |
|                     | Devoir                              | 5                                    | Ékives    |               |

Parcourez ensuite vos fichiers et touchez celui que vous souhaitez ajouter. Vous pouvez aussi ouvrir une autre app à côté, comme Fichiers ou Safari, et faire glisser un fichier ou une adresse URL dans votre devoir.

Répétez ces étapes pour ajouter plusieurs activités et fichiers à votre devoir. Touchez 🕎 quand vous avez terminé.

#### Écran de l'élève

| 55.41 Mai. 10 Sept. | 4 100 ×                                                               |
|---------------------|-----------------------------------------------------------------------|
| 2                   | Math                                                                  |
| Devoirs             | Q Rechercher                                                          |
| Mes classes 🗸 🗸 🗸   | À remettre Fait                                                       |
| Récents             | Pour aujourd'hui                                                      |
| 📁 Littérature       | Nombres entiers                                                       |
| Math                | Complétez les documents sur les<br>nombres entiers. J'ai aussi ajouté |
| Science             |                                                                       |
| Technologie         | EN COURS                                                              |
| Ma bibliothèque $$  | Prochain devoir à remettre                                            |
| Brouillons          | MATH                                                                  |
| e Favoris           | Les formes     Explorez les différentes formes     dans le document.  |
|                     | 1777/1771                                                             |
|                     | NOUVEAU ····                                                          |

Dans le tableau de bord, les élèves voient l'ensemble des devoirs de leurs cours classés par échéance, ce qui les aide à garder le fil de ce qu'ils ont à faire.

Pour entamer un devoir, les élèves l'ouvrent d'un toucher, puis lisent les instructions et touchent les activités que vous avez ajoutées.

| os.41 Mai. to sept.              | 0      | ✓ Math                      | Nombres entiers                          | Sélection |
|----------------------------------|--------|-----------------------------|------------------------------------------|-----------|
|                                  | 0      | O Bacharabar                | nombres enters                           | obicotion |
| Parcourir                        |        | C Rechercher                |                                          |           |
| Emplacements                     | $\sim$ | No. Collection No.          |                                          |           |
| <ul> <li>iCloud Drive</li> </ul> |        | • • • 2 • • • •             |                                          |           |
| Sur mon iPad                     |        |                             |                                          |           |
| Suppr. récemment                 |        | Exercice sur les            |                                          |           |
| ŕ*:                              |        | aujourd'hui 09:32<br>169 Ko |                                          |           |
| Eliquettes                       |        |                             |                                          |           |
|                                  |        |                             |                                          |           |
|                                  |        |                             |                                          |           |
|                                  |        |                             |                                          |           |
|                                  |        |                             |                                          |           |
|                                  |        |                             |                                          |           |
|                                  |        |                             |                                          |           |
|                                  |        |                             |                                          |           |
|                                  |        |                             | l élément, 199,61 Go de libre sur iCloud |           |
|                                  |        | Disease                     | - Provincia                              |           |

L'app Pour l'école organise automatiquement les fichiers que vous partagez avec vos élèves sur iCloud Drive. Dans cet exemple, un devoir intitulé « Nombres entiers » est créé pour le cours de mathématiques, et le fichier « Exercice sur les nombres entiers » est ajouté au devoir. Lorsque le devoir est envoyé à tout le groupe, les enseignants et les élèves peuvent voir ceci dans leurs dossiers iCloud Drive : Pour l'école > Math > Exercice sur les nombres entiers.

### Collaborer avec les élèves

L'app Pour l'école vous permet de collaborer avec vos élèves à des activités dans Pages, Numbers et Keynote. Lorsque le groupe travaille dans un fichier partagé, vous pouvez voir et modifier le fichier, y ajouter des commentaires, et même enregistrer de la rétroaction audio en temps réel pour guider vos élèves au fil de l'activité.

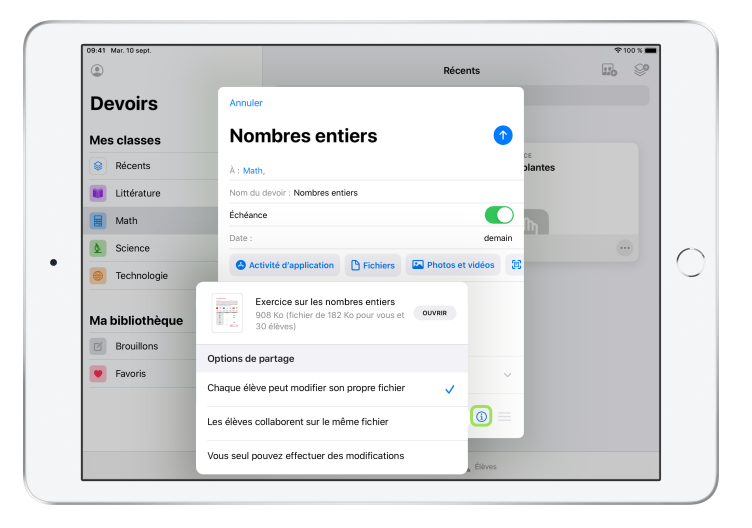

Quand vous ajoutez un fichier Pages, Numbers ou Keynote à un devoir, vous pouvez travailler individuellement avec chaque élève. Touchez (i) et choisissez Chaque élève peut modifier son propre fichier. Ou encore, invitez tous les élèves à travailler ensemble sur le même document.

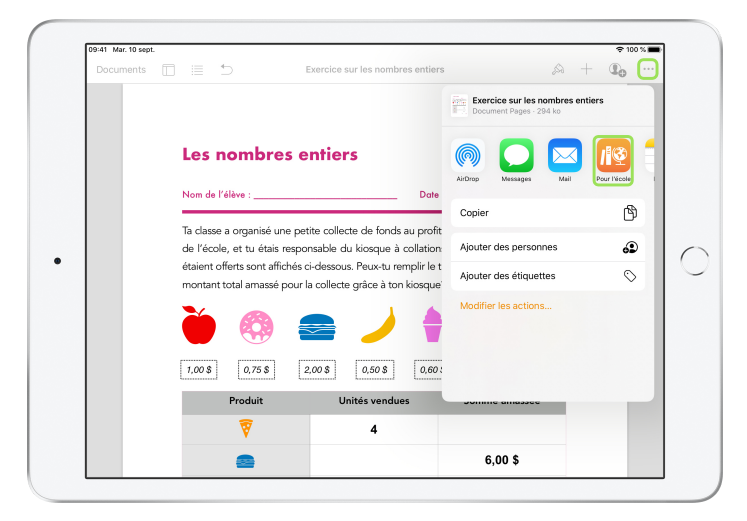

Vous pouvez aussi démarrer la collaboration avec vos élèves directement dans Pages, Numbers ou Keynote. Touchez — et le bouton de partage, puis sélectionnez Pour l'école. Un nouveau devoir est ainsi créé dans l'app Pour l'école.

#### Écran de l'élève

| Documents | ] ≔ | Davidson Darla -                                                                                                    | Exercice sur les nombres er<br>Échéance : demain                                                                         | ntiers 🔗 + 🤆                                                                                                  |                     |
|-----------|-----|----------------------------------------------------------------------------------------------------|----------------------------------------------------------------------------------------------------|----------------------------------------------------------------------------------------------------|---------------------|
|           |     | Les nombres                                                                                                    | entiers                                                                                                    | 2<br>Don travi                                                                                                | ≄<br>ail!           |
|           |     | Nom de l'élève :A                                                                                                    | RLA                                                                                                    | Date de remise :                                                                                              | _                   |
| 2         |     | Ta classe a organisé une p<br>de l'école, et tu étais resp<br>étaient offerts sont affichés<br>montant total amassé pou | etite collecte de fonds au<br>ponsable du kiosque à coll<br>s ci-dessous. Peux-tu rempl<br>r la collecte grâce à ton kio | profit de la nouvelle bibliothè<br>ations. Les délicieux produits<br>ir le tableau afin de détermine<br>sque? | que<br>qui<br>er le |
|           |     |                                                                                                    |                                                                                                    | 🕈 😡 🏌                                                                                                    | 7                   |
|           |     | 1,00 \$ 0,75 \$                                                                                                    | 2,00 \$ 0,50 \$                                                                                                    | 0,60 \$ 0,40 \$ 1,21                                                                                          | 0.8                 |
|           |     | Produit                                                                                                    | Unités vendues                                                                                                    | Somme amassée                                                                                                 |                     |
|           |     | 7                                                                                                    | 4                                                                                                    | 4,80 \$                                                                                                    |                     |
|           |     |                                                                                                    |                                                                                                    | 6,00 \$                                                                                                    |                     |
|           |     | <b>`</b>                                                                                                    |                                                                                                    | 8,00 \$                                                                                                    |                     |
|           |     |                                                                                                    |                                                                                                    | 1 (0)                                                                                                    |                     |

Si vous partagez le fichier avec les élèves individuellement, ils travailleront sur leur propre copie du fichier.

Demandez à vos élèves de rendre leur travail en touchant le bouton Soumettre dans le document Pages, Numbers ou Keynote partagé.

Les élèves ne peuvent pas modifier un fichier déjà soumis; pour apporter une modification, ils doivent annuler la soumission, puis soumettre le fichier à nouveau.

| Contraction of the second second s | Nombres entiers<br>Assigné aujourd'hui                          |                       |        |
|----------------------------------------------------------------------------------------------------|-----------------------------------------------------------------|-----------------------|--------|
| Progression de l'élève                                                                                                    |                                                                 |                       |        |
| Exercice sur les nomb<br>• NON TERMINÉE                                                                                                    | DOCUMENT PAGES (1 MODIFICATION)<br>Exercice sur les nombres ent | tiers Retourner aux   | élèves |
| Nombres entiers<br>NON TERMINÉE                                                                                                    | YA Yumi Asai                                                    | NON TERMINÉE          |        |
|                                                                                                    | JB John Baily                                                   | NON TERMINÉE          |        |
|                                                                                                    | • EB Emilee Block                                               | PRÊTE À ÊTRE EXAMINÉE |        |
|                                                                                                    | CB Chella Boehm                                                 | PRÊTE À ÊTRE EXAMINÉE |        |
|                                                                                                    | JC Joe Calonje                                                  | ← RETOURNÉE           |        |
|                                                                                                    | BC Brian Carey                                                  | PRÊTE À ÊTRE EXAMINÉE |        |
|                                                                                                    | SC Sarah Castelblanco                                           | PRÊTE À ÊTRE EXAMINÉE |        |

Ouvrez le document partagé de chaque élève à partir de la vue détaillée du devoir ou encore d'iCloud Drive pour voir où chacun en est.

La collaboration permet de fournir de la rétroaction aux élèves au fil de leur travail et à même le document, que ce soit en modifiant celui-ci, en utilisant les outils d'annotation ou en enregistrant un commentaire audio. Lorsque vous avez fini d'évaluer les travaux, vous pouvez remettre les fichiers à tout le groupe ou à certains élèves seulement. Il devient dès lors impossible pour les élèves de présenter une nouvelle version de leur travail et le fichier n'est accessible qu'en mode consultation.

Pour remettre un fichier à un élève en particulier, touchez — à droite de son nom, puis Retourner à l'élève. Pour remettre les travaux à tout le groupe, touchez Retourner aux élèves.

### Ajouter des activités d'apps

Avec l'app Pour l'école, diriger les élèves au bon endroit dans une app se fait naturellement. Vous pouvez chercher des apps compatibles proposant des contenus pertinents pour votre curriculum, et partager les activités de ces apps avec vos élèves. D'un seul toucher, ils accèdent directement à la bonne activité.

|                 |                      |                                |                       |    | 50 |
|-----------------|----------------------|--------------------------------|-----------------------|----|----|
|                 |                      |                                | Math                  | 20 | 8  |
| Devoirs         | Annuler              | Nombres entiers                | 0                     |    |    |
| Mes classes     | À : Math,            |                                |                       |    |    |
| Récents         | Nom du devoir : No   | mbres entiers                  |                       |    |    |
| Uittérature     | Date :               |                                | demain                |    |    |
| Math            | 🙆 Activité d'appl    | lication 🕒 Fichiers 🔛          | Photos et vidéos 🛞    |    |    |
| Science         | Complétez les docu   | iments sur les nombres entiers | J'ai aussi ajouté une |    |    |
| Technologie     | activite de programi | mation et queiques travaux pra | aques. 🔻              |    |    |
| Ma bibliothèque |                      |                                |                       |    |    |
| Brouillons      |                      |                                |                       |    |    |
| Favoris         |                      |                                |                       |    |    |
|                 |                      |                                |                       |    |    |
|                 |                      |                                |                       |    |    |
|                 | Devoirs              |                                | Élèves                |    |    |

Dans un nouveau devoir, touchez Activité d'application.

| 09:41 Mar. 10 sept. |                   |                         |        | 🌩 100 % 🔳     |
|---------------------|-------------------|-------------------------|--------|---------------|
| ٢                   |                   | Ré                      | cents  | <b>E</b> . So |
| Devoirs             | Annuler           | Activités d'application | ок     |               |
| Mes classes         | Géom<br>5 activ   | <b>iétrie</b><br>iités  | >      |               |
| Récents             | A Graph           | neur                    | >      |               |
| Uittérature         | 7 8 5 activ       | -                       | _      |               |
| Math                | 3 activ           | ités                    | >      |               |
| Science             | Kahoo<br>Plus de  | ot!<br>e 100 activités  | >      |               |
| echnologie          | Playgr<br>13 acti | rounds<br>lvités        | >      |               |
| Ma bibliothèque     | IXL<br>Plus de    | e 100 activités         | >      |               |
| Brouillons          | Garag             | jeBand                  | >      |               |
| Favoris             | 3 activ           | -                       |        |               |
|                     | 20 act            | r<br>ivités             | >      |               |
|                     | eSpar             | k                       | >      |               |
|                     | Devoirs           |                         | Élèves |               |

Vous verrez la liste des apps installées sur votre iPad, y compris celles qui permettent de suivre la progression des élèves. Choisissez une app proposant des activités en lien avec les objectifs d'apprentissage de vos élèves.

Vous pouvez aussi assigner une activité à partir d'une app compatible. Lorsque vous repérez une activité intéressante dans une app, utilisez le menu de partage pour créer un nouveau devoir.

| 9:41 Mar. 10 sept. |                                        |       | \$P 100 % |
|--------------------|----------------------------------------|-------|-----------|
| ٢                  | Réce                                   | ents  | 110 S     |
| Devoirs            | Activités d'application Playgrounds    | ок    |           |
| Mes classes        | Playgrounds                            |       |           |
| Récents            | Soutient la progression de l'élève     |       |           |
| Littérature        | Consultés récemment<br>5 activités     | >     |           |
| 📕 Math             | Activités                              | _     |           |
| Science            | Apprendre à coder 1 5.0.2              | >     |           |
| Technologie        | Bataille navale 5.0.2<br>2 activités   | >     |           |
| Ma bibliothèque    | Labyrinthe 5.0.2                       |       |           |
| Brouillons         | 2 activités                            | · · · |           |
| • Favoris          | L'aventure de Blu 6.0.2<br>2 activités | >     |           |
|                    |                                        |       |           |
|                    |                                        |       |           |

L'app Pour l'école affiche les activités qui peuvent être assignées à partir de l'app.

| ٢               |                               | Récents           | 110 00 |
|-----------------|-------------------------------|-------------------|--------|
| Devoirs         | Apprendre à coder 1 Commande: | s OK              |        |
| Mes classes     | Commandes (2)                 | Tout sélectionner |        |
| Récents         | CHAPITRE                      | 0                 |        |
| Uittérature     | PAGE<br>Création de commandes | ۲                 |        |
| Math            |                               |                   |        |
| Science         |                               |                   |        |
| 😁 Technologie   |                               |                   |        |
| Ma bibliothèque |                               |                   |        |
| Brouillons      |                               |                   |        |
| Favoris         |                               |                   |        |
|                 |                               |                   |        |
|                 |                               | _                 |        |
|                 | Devoirs                       | Élèves            |        |

Choisissez une activité répondant à vos objectifs d'apprentissage. Lorsque vous avez fini, touchez Terminé, puis (1) pour publier le devoir.

#### Écran de l'élève

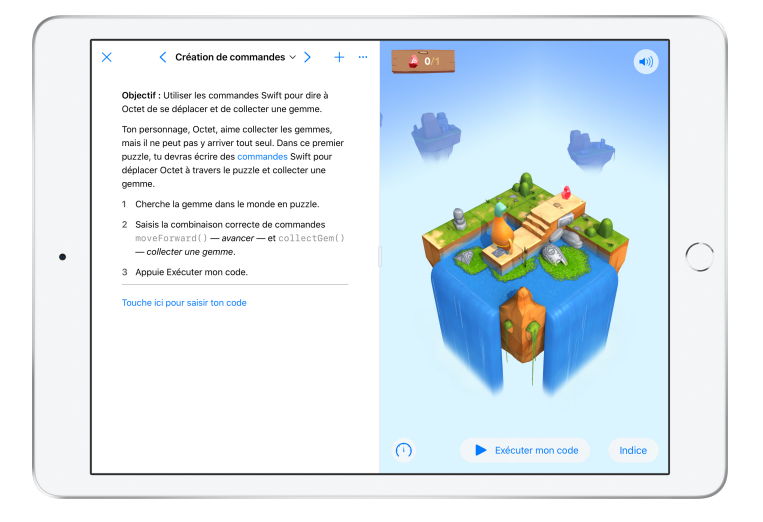

Lorsque les élèves reçoivent le devoir contenant l'activité que vous avez choisie, ils peuvent accéder à celle-ci d'un seul toucher dans l'app Pour l'école.

## Suivre la progression des élèves et du groupe

Si votre école a activé le suivi de la progression dans Apple School Manager, vous pouvez consulter un aperçu des résultats d'ensemble d'un élève, visualiser l'avancement de ses travaux et voir les résultats qu'il a obtenus pour tous ses devoirs.

Vous pouvez ainsi adapter votre enseignement à chacun de vos élèves, qu'ils aient besoin d'un coup de pouce ou d'un défi motivant. Notez que même si votre école n'a pas activé le suivi de la progression, vous et vos élèves pouvez vous servir de l'app Pour l'école.

|                 |                        | Math                         | FR. 09                      |
|-----------------|------------------------|------------------------------|-----------------------------|
| <b>~</b>        |                        | Matri                        | w0 👳                        |
| Devoirs         | Q Rechercher           |                              |                             |
| Mes classes     | ~ Ar                   | emettre Terminé              |                             |
| Récents         | Pour aujourd'hui       |                              |                             |
| 🚺 Littérature   | Nombres entiers        | Nombres e                    | ntiers                      |
| Math            | Kahoot!                | -                            |                             |
| Science         |                        |                              |                             |
| Cechnologie     | PRÊT À ÊTRE EXAMINÉ    | ACTIF                        |                             |
| Ma bibliothèque | Prochain devoir à reme | ttre                         |                             |
| Brouillons      | 15 Nombres entiers     | 15 Les formes                |                             |
| Favoris         |                        | Explorez les<br>dans le docu | différentes formes<br>ment. |
|                 | • • • • • • • •        | •1•2191                      |                             |
|                 | ACTIF                  | ACTIF                        | •                           |
|                 |                        | 0.0 Alum                     |                             |

Si vous voulez voir l'avancement du groupe pour un travail en particulier, allez dans Récents ou touchez le nom d'une classe dans la barre latérale, touchez sau bas de l'écran, puis sélectionnez le devoir.

| 99:41 Mar. 10 sept.                                                                                    | Nomb                                                        | ras antiars   | \$ 100 %                   |
|----------------------------------------------------------------------------------------------------|-------------------------------------------------------------|---------------|----------------------------|
| C Devoirs                                                                                              | Assign                                                      | é aujourd'hui |                            |
| матн                                                                                                   |                                                             |               |                            |
| Nombres entiers                                                                                        |                                                             |               |                            |
| ÉCHÉANCE : AUJOURD'HUI                                                                                 |                                                             |               |                            |
| Complétez les documents sur les nor<br>activité de programmation et quelque<br>C Marquer comme terminé | nbres entiers. J'ai aussi ajouté<br>es travaux pratiques. 💎 | une           |                            |
| Toutes les activités                                                                                   |                                                             | Données de l' | élève                      |
| <ul> <li>80 %</li> <li>Terminé</li> <li>3 10 pz</li> <li>48 æ</li> <li>2 2 no</li> </ul>               | is faits<br>stivités à examiner<br>uvelles tentatives       |               |                            |
| Decementaria de Mélàce                                                                                 |                                                             |               | ETAT D'AVANCEMENT          |
| Progression de l'eleve                                                                                 |                                                             |               |                            |
| Commandes<br>Non TERMINÉE                                                                              | CHAPITRE<br>Comma                                           | indes         | Tout marquer comme examiné |
| <b>—</b>                                                                                               | <b>b</b>                                                    |               | the second second          |

La vue détaillée du devoir rassemble les données de tous les élèves de votre groupe.

Les apps qui permettent le suivi de la progression envoient automatiquement des renseignements sur le travail des élèves au terme d'un exercice.

| Devoirs                                                         | Nombres entie<br>Assigné aujourd'h | ers<br>hui                                 |
|-----------------------------------------------------------------|------------------------------------|--------------------------------------------|
| Toutes les activités                                            | D                                  | Chella Borhm<br>Brian Carey                |
| <ul> <li>82%</li> <li>Terminé</li> <li>2 nouvelles t</li> </ul> | examiner<br>entatives              | MF2 20 C C C C C C C C C C C C C C C C C C |
| Progression de l'élève                                          |                                    | Chris Sillers<br>Vera Sun                  |
| Commandes<br>NON TERMINÉE                                       | CHAPITRE<br>Commandes              | Tout marquer comme examiné                 |
| Exercice sur les nomb<br>• NON TERMINÉE                         | YA Yumi Asai                       | NON TERMINÉE                               |
|                                                                 | • JB John Baily                    | prête à être examinée                      |
|                                                                 | EB Emilee Block                    | ←2 INVITÉ À RÉESSAYER - ····               |
|                                                                 | CB Chella Boehm                    | J ✓ EXAMINÉE – ••••                        |

La section Toutes les activités affiche le nombre d'activités non terminées, prêtes à être évaluées et à recommencer.

La section Données de l'élève vous indique la progression des élèves dans les activités du devoir, pour que vous puissiez déterminer qui a besoin d'aide ou d'exercices plus avancés.

| Devoirs                                                                   | Nomi<br>Assig         | nes entiers<br>né aujourd'hui              |          |               |
|---------------------------------------------------------------------------|-----------------------|--------------------------------------------|----------|---------------|
| Toutes les activités                                                      |                       | Données de l'élève                         |          |               |
| <ul> <li>82 %</li> <li>✓ 48 activités å</li> <li>2 nouvelles t</li> </ul> | examiner<br>entatives | TEMPS<br>PASSÉ                             | <b>₽</b> | #             |
| Progression de l'élève                                                    |                       | CB<br>Chella Boehm                         |          |               |
| Nombres entiers<br>NON TERMINÉE                                           | I TEST Nomb           | Nombres entiers                            |          | nme examiné   |
| Exercice sur les nomb<br>NON TERMINÉE                                     | <b>675</b>   6        | Durée totale<br>Moy. de la classe : 29 min | 27 min   | 1111 80% 🕤    |
|                                                                           | • JB Joh              | Résultat<br>Moy. de la classe : 86 %       | 86 %     | rand 80 % *** |
|                                                                           | EB Em                 | Progression<br>Moy. de la classe : 68 %    | 100 %    | AYER - ···    |
|                                                                           | CB Che                | la Boehm                                   | √ EXAI   | einée   86%   |

Touchez le nom d'un élève dans la liste pour voir de façon plus détaillée comment il s'est débrouillé dans l'activité.

Les données fournies varient selon le type d'activité; elles comprennent, par exemple, le temps passé sur l'activité, l'état d'avancement, les notes obtenues aux tests, les indices utilisés ou les points gagnés.

Quand vous avez consulté les données de progression des élèves, touchez Tout marquer comme examiné.

### Voir les données d'un élève en particulier

La page de renseignements sur l'élève, propre à l'app Pour l'école, vous indique en un seul et même endroit la progression de chacun dans les activités d'apps compatibles assignées, ainsi que les travaux remis. Ces données additionnelles sur l'évolution de l'élève vous permettent d'adapter votre enseignement à ses besoins.

| 9:41 Mar. 10 sept. |                  |                            |                         |
|--------------------|------------------|----------------------------|-------------------------|
| Élèves             | Q, Re            | chercher                   |                         |
| Mes classes        | 9                | À remettre Term            | niné                    |
| 😐 Tous             | <sup>30</sup> Ch | ella Boehm                 |                         |
| 🔞 Yumi Asai        |                  | MATH                       | Voir le devoir          |
| John Baily         | 0                | Nombres entiers            |                         |
| EB Emilee Block    | 0                | Kahoot!<br>1 activité      | 1 VUE 88 %              |
| CB Chella Boehm    | 0                |                            |                         |
| Joe Calonje        |                  | Pages<br>1 activité        | 1 PRÊTE À ÊTRE EXAMINÉE |
| Brian Carey        | 2                |                            |                         |
| Sarah Castelblanco | 0                | 15 MATH<br>Les formes      | Voir le devoir          |
| 💿 Ellen Chou       | 2                |                            |                         |
| Darla Davidson     | 2                | Pages<br>1 activité        | 1 PAS FAITE             |
| Susie Erokan       | 0                | _                          |                         |
| Daren Estrada      | 2                | 15 MATH<br>Nombres entiers | Voir le devoir          |
|                    | Devoirs          | Ékves                      |                         |

Pour voir la progression d'un élève dans tous les devoirs du cours, touchez **22** au bas de l'écran, puis sélectionnez son nom dans la barre latérale.

Les élèves peuvent également suivre leurs progrès à partir de l'app et ainsi prendre en main leur apprentissage.

Touchez 🥪 pour assigner un nouveau devoir à un élève en particulier, ou Voir le devoir pour continuer de travailler dans un devoir existant.

| Devoirs                               | Nombr                 | es entiers<br>retard |                              |
|---------------------------------------|-----------------------|----------------------|------------------------------|
| Toutes les activités                  | Toutes les activités  |                      | élève                        |
| 82%<br>Terminé 2 nouvelles tr         | examiner<br>antatives | TEMPS<br>PASSÉ       |                              |
|                                       |                       |                      |                              |
| Progression de l'élève                |                       |                      |                              |
| Nombres entiers                       | Nombre                | s entiers            | Tout marquer comme examiné   |
| Exercice sur les nomb<br>NON TERMINÉE | YA Yumi /             | Asai                 | NON TERMINÉE                 |
|                                       | • JB John B           | Saily                | REMISE EN RETARD - ···       |
|                                       | EB Emilee             | Block                | ← INVITÉ À RÉESSAYER   - ··· |
|                                       | CB Chella             | Boehm                | √ EXAMINÉE   - ····          |

L'app Pour l'école fournit des données sur la progression des élèves afin de vous aider à déterminer si certains d'entre eux ont besoin d'un essai supplémentaire pour réussir une activité, ou d'un peu plus de temps pour finir un devoir verrouillé.

Quand le travail d'un élève affiche Prêt à être examiné, touchez — et Inviter à réessayer, tapez vos instructions, puis touchez 1.

Quand un devoir verrouillé affiche Non terminé, touchez \cdots et Autoriser à terminer.

### En faire plus avec Devoirs

Avec les options avancées de Devoirs dans l'app Pour l'école, vous serez à même d'en faire encore plus. Utilisez les demandes de remise pour inviter les élèves à choisir eux-mêmes comment démontrer leurs acquis. Numérisez des documents papier et intégrez-les à vos flux de travail numériques. Créez des devoirs en utilisant les fonctionnalités multitâches d'iPadOS et simplifiez vos processus. Voyez quand des travaux vous sont remis après l'échéance. Demandez aux élèves de recommencer des devoirs. Verrouillez un devoir lorsque vous n'acceptez plus de remises de travaux.

| ٢               |                                                   | Science                     | 110 So |
|-----------------|---------------------------------------------------|-----------------------------|--------|
| Devoirs         | Annuler Réflexion sur notre sort                  | ie 🕜                        |        |
| Mes classes     | $\lambda$ : Science,                              | )                           |        |
| Récents         | Nom du devoir : Réflexion sur sortie              |                             |        |
| Littérature     | Echéance                                          | damain                      |        |
| Math            | B Numériser des documents     O Liens             | Demande de remise           |        |
| Science         | Dites-moi ce que vous avez appris de la biodivers | sité suite à notre visite   |        |
| Technologie     | d'hier. Vous pouvez soumettre des présentations   | , livres, vidéos ou photos. |        |
| Ma bibliothèque |                                                   | _                           |        |
| Brouillons      | TRAVAIL DE L'ÉLÈVE<br>Projet sortie scolaire      |                             |        |
| • Favoris       |                                                   |                             |        |
|                 |                                                   |                             |        |
|                 |                                                   |                             |        |
|                 |                                                   |                             |        |

Avec les demandes de remise, vous pouvez laisser vos élèves décider comment ils démontreront leurs acquis.

Lorsque vous créez un devoir, touchez Demande de remise et Élément sans titre, puis donnez un titre à l'activité. Quand vous avez fini, touchez 1.

| Documents         |                                                                                                    | lusée d'histoire naturelle | » +                                                                                                    | 46 U         |
|-------------------|----------------------------------------------------------------------------------------------------|----------------------------|----------------------------------------------------------------------------------------------------|--------------|
|                   | DINOSAURES                                                                                                    |                            | Musée d'histoire naturelle<br>Document Pages - 436,6 Mo                                                                            |              |
| 2<br>2            |                                                                                                    | CKKK!                      | AirDrop Messages Mail                                                                                                    | Pour l'école |
| , হিছি            | LE DINOSAURE<br>PRÉFÉRÉ DE DAVIE                                                                                                    |                            | Copier                                                                                                    | ¢            |
|                   | Il y avait tellement de choses intéressantes<br>l'exposition sur les dinosaures ornithisc<br>et saurischiens! Nous avons vu un stège | dans<br>hiens<br>saure     | Ajouter des personnes                                                                                                    | ٩            |
|                   | et un triceratops gigantesques.                                                                                                    | F.                         | Ajouter des étiquettes                                                                                                    | $\Diamond$   |
|                   | Différence<br>de grandeur                                                                                                    | - 26m                      | Modifier les actions                                                                                                    |              |
| 6                 |                                                                                                    |                            |                                                                                                    |              |
| 7 <b>MARY NOR</b> | - 1 h +                                                                                                    | 1,25m (moi) (moi) (moi)    | , τως esc un annosaure carintore, ce qui veuc a<br>mange d'autres animaux, « Tyrannosaurus res<br>ifie « roi des lézards tyrans ». | ne<br>:»     |
|                   |                                                                                                    |                            |                                                                                                    |              |

Les élèves peuvent remettre un travail par l'entremise de l'app Pour l'école ou utiliser le bouton de partage pour le soumettre à partir d'une autre app. Ils peuvent également joindre des fichiers d'apps, des fichiers collaboratifs, des fichiers PDF ou des photos et vidéos.

Par exemple, pour remettre un fichier Pages sur iPad, ils doivent créer le fichier, toucher in et Partager, choisir Pour l'école, puis sélectionner leur classe et le devoir en question.

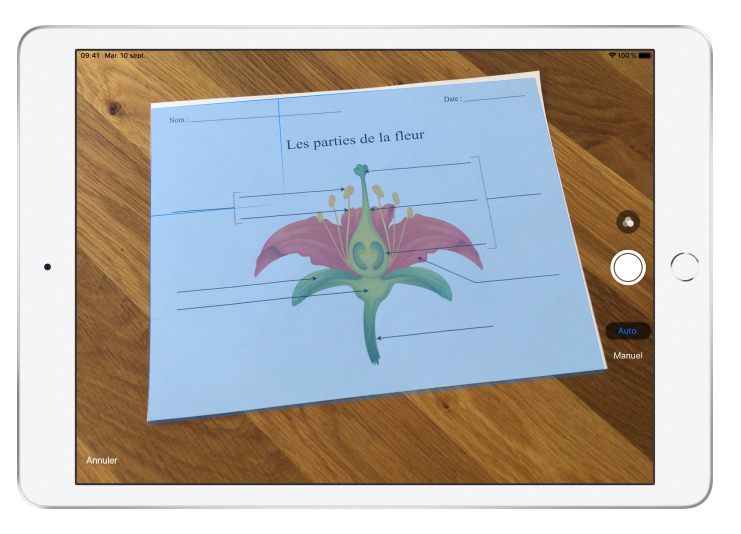

Grâce à la fonction de numérisation d'iPad, l'app Pour l'école permet d'intégrer des feuilles d'exercice et des objets physiques aux processus numériques.

Créez un devoir, touchez Numériser des documents, puis placez votre document devant la caméra de votre appareil. Servez-vous du mode automatique ou manuel. Glissez les coins pour redimensionner le document, puis touchez Conserver.

Numérisez les autres pages du document, puis touchez Enregistrer quand vous avez terminé. Touchez Document sans titre et tapez un nom. Lorsque vous avez fini, touchez 1.

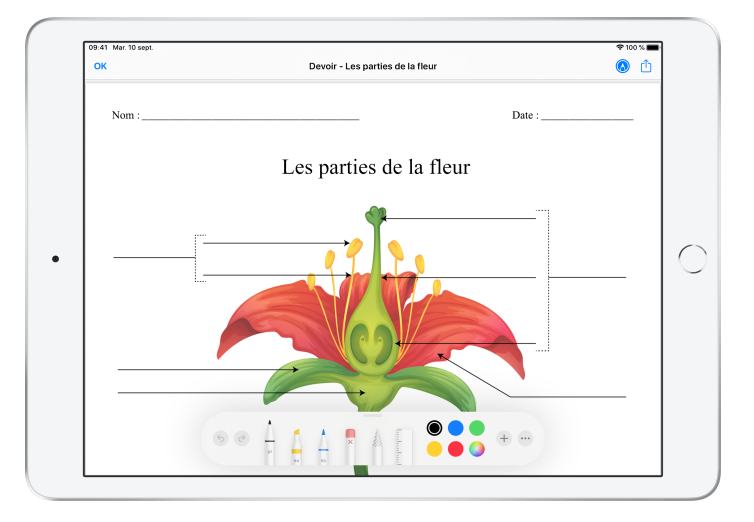

L'app Pour l'école crée un PDF avec le document numérisé. Quand les élèves reçoivent le devoir, ils peuvent annoter le PDF et le soumettre dans le devoir. Et si vous faites une demande de remise, ils peuvent aussi utiliser le numériseur pour rendre les travaux réalisés sur papier.

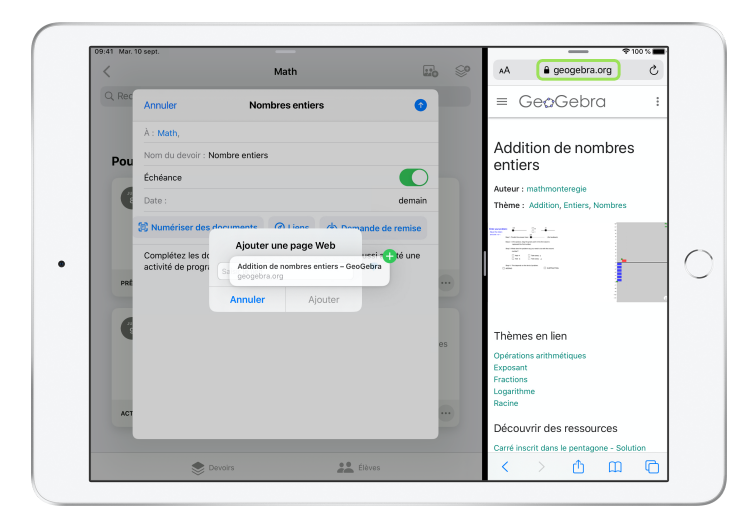

Avec les fonctionnalités multitâches d'iPad, vous pouvez facilement glisser un fichier ou une URL dans un devoir. Balayez l'écran vers le haut pour accéder au Dock, puis posez le doigt sur l'icône d'une app – par exemple, sur l'app Fichiers pour afficher les fichiers récents. Vous n'avez ensuite qu'à glisser-déposer le fichier que vous souhaitez partager.

Vous pouvez aussi, à partir du Dock, glisser-déposer une app près de l'app Pour l'école afin d'ajouter l'URL ou le fichier souhaité à votre devoir.

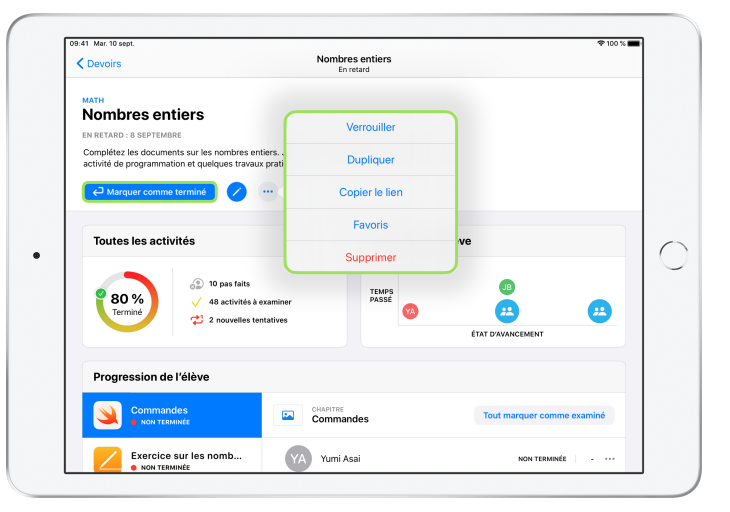

Lorsque vous fixez une échéance pour un devoir, non seulement les élèves peuvent vous soumettre leur travail, mais leurs progrès sont enregistrés même une fois l'échéance passée. Les travaux remis après cette échéance sont accompagnés de la mention Remise en retard.

Vous pouvez verrouiller un devoir si vous n'acceptez plus de remises. Ainsi, les élèves ne pourront plus soumettre de travaux ni modifier les exercices remis, et le suivi de la progression sera désactivé pour ce devoir.

Touchez — pour verrouiller, modifier, dupliquer ou supprimer un devoir, ou pour l'ajouter à vos favoris. Lorsque vous supprimez un devoir, les données de progression qui y sont liées sont également supprimées et ne peuvent plus être consultées dans l'app Pour l'école. Les documents demeurent toutefois accessibles dans l'app Fichiers.

Quand les élèves ont réalisé toutes les activités d'un devoir et que vous avez évalué leur progression et leurs travaux, vous pouvez marquer le devoir comme terminé. L'app supprime alors toutes les demandes de travail restantes, retourne l'ensemble des fichiers aux élèves et enregistre une copie du devoir accessible en lecture seule dans la section Terminé. Quand vous supprimez un devoir ou le marquez comme terminé, vous ne pouvez pas revenir en arrière.

### Confidentialité

Apple s'engage fermement à protéger la vie privée des enseignants et des élèves. Les écoles doivent activer la fonctionnalité de suivi de la progression des élèves de l'app Pour l'école dans Apple School Manager. La progression des élèves n'est enregistrée que pour les activités qui ont été expressément assignées, puis réalisées sous un identifiant Apple géré fourni par l'école. Par exemple, si vous assignez comme devoir la lecture du prologue de *Roméo et Juliette* dans Apple Books et qu'un élève lit aussi *Gatsby le Magnifique*, seuls les progrès relatifs à la lecture du prologue s'affichent, puisque l'autre lecture n'est pas une activité assignée. Toutes les données relatives à la progression des élèves sont chiffrées en transit et au repos. Si votre école n'active pas la fonctionnalité de suivi de la progression, vous aurez accès à l'app Pour l'école, mais pas à la fonctionnalité. Par souci de transparence, une notification apparaît dans l'app pour informer les élèves que leur progression est enregistrée.

### Configurer Pour l'école

Vous trouverez ci-dessous les étapes qui permettront à votre équipe des TI de configurer l'app Pour l'école. Vous pouvez également lui envoyer ce guide en format PDF.

- 1. Inscrire l'école à Apple School Manager ou faire la mise à niveau.
- Créer des identifiants Apple gérés pour les élèves et les enseignants à l'aide de l'authentification fédérée, du protocole SFTP ou du système d'information scolaire, ou manuellement.
- 3. Créer des classes dans Apple School Manager ou permettre aux enseignants d'en créer eux-mêmes.
- 4. Obtenir l'app Pour l'école dans la section Apps et livres d'Apple School Manager.
- 5. Activer le suivi de la progression des élèves dans Apple School Manager.

### Ressources

Guide de l'utilisateur de l'app Pour l'école pour les enseignants Guide de l'utilisateur de l'app Pour l'école pour les élèves Guide de l'utilisateur d'Apple School Manager

<sup>© 2020</sup> Apple Inc. Tous droits réservés. Apple, le logo Apple, Apple Books, iPad, iPadOS, Keynote, Numbers, Pages et Safari sont des marques de commerce d'Apple Inc., déposées aux États-Unis et dans d'autres pays. iCloud Drive est une marque de service d'Apple Inc., déposée aux États-Unis et dans d'autres pays. Les autres produits et dénominations sociales mentionnés ici peuvent être des marques de commerce de leurs sociétés respectives.